การเข้าใช้งานระบบ Microsoft Dynamics AX เพื่อใช้ในการบริหารทรัพย์สินให้เป็นระบบ

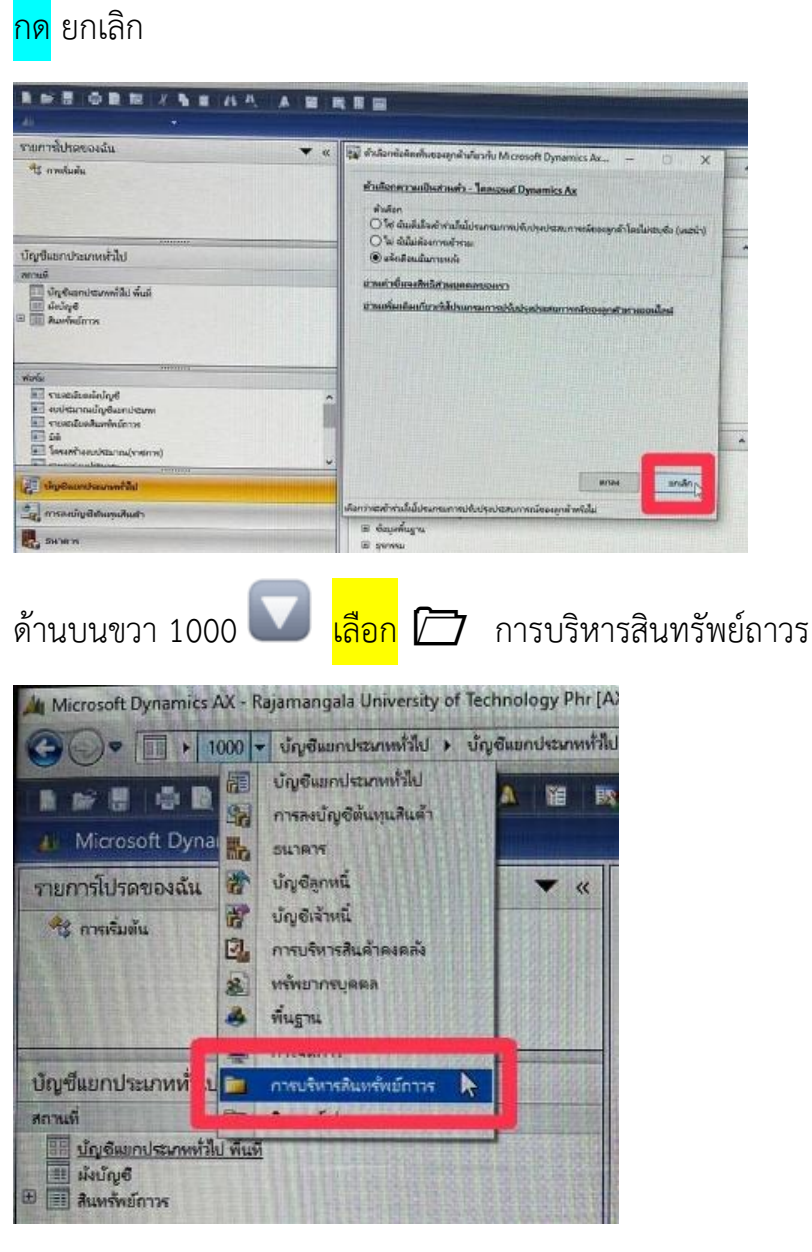

แบบฟอร์มทั่วไป >> รายละเอียดสินทรัพย์ถาวร

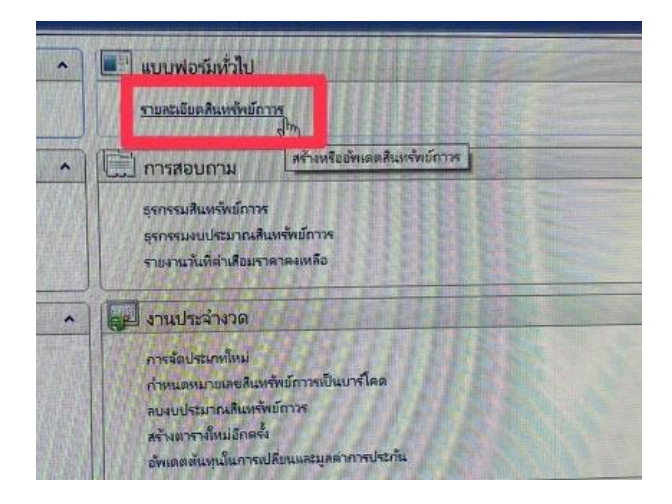

# <u>คำสั่ง > การเพิ่มฟิวเตอร์</u>

คำสั่ง >> การตั้งค่า

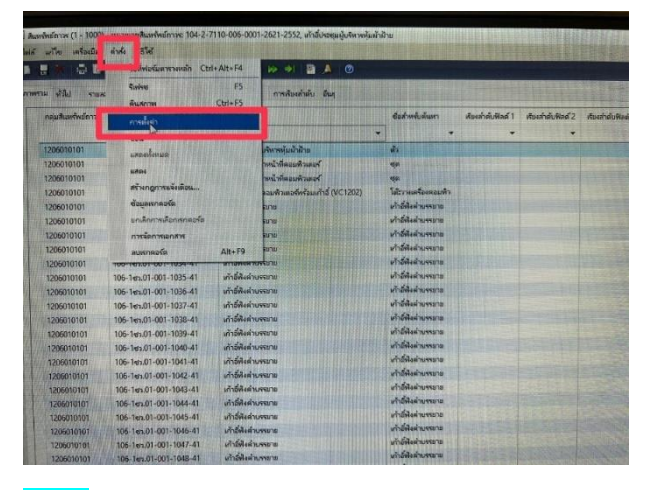

### <mark>กด</mark> เพิ่มฟิลด์

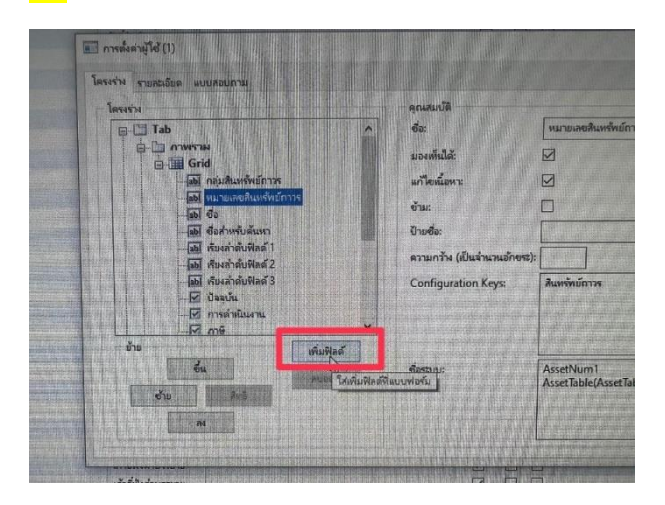

<mark>เลือก</mark> ฟิลด์ ที่ต้องการ (กดค้างลากแล้วเลื่อน เพื่อทำการจัดฟิลด์แสดงผลตามต้องการ)

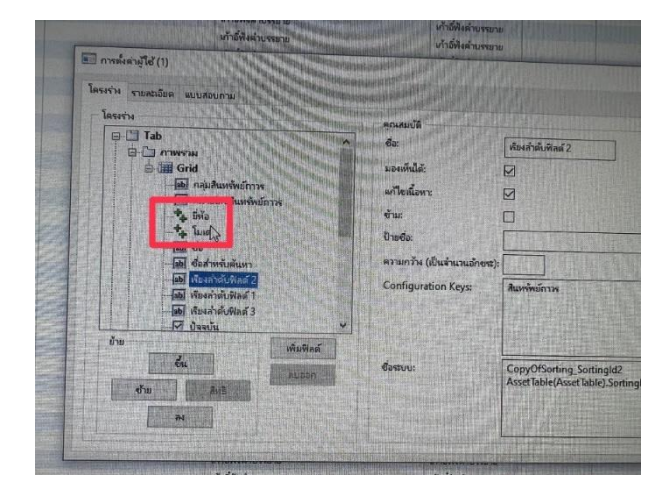

# <u>ทะเบียนสรุปสินทรัพย์ถาวรไม่คิดค่าเสื่อมราคา</u>

รายงาน >> ทะเบียนสรุปสินทรัพย์ถาวรไม่คิดค่าเสื่อมราคา

|                                                         | 🦉 พะเบียนสรุปสินทรัทย์การร (1)       |             |
|---------------------------------------------------------|--------------------------------------|-------------|
|                                                         | หวี่ไป สุดงาน                        |             |
| สถานที่                                                 |                                      | เลือก .     |
| สินทรัพย์กาวร                                           | 31.0454010175                        | and the     |
|                                                         | หมายเลขสินพรัพย์กาวระ                |             |
| 📕 สมุดรายวัน                                            | กลุ่มสินทรัพย์กาวระ                  | ตัวเลือก    |
| สินหรัพย์กาวร                                           | แสดงรูปแบบมูลค่าตามสินทรัพย์กาวร     |             |
| เกียสินด้าดงดลังเป็นสินทรัพย์กาวร                       | รปแบบแลด่า:                          |             |
| งบประมาณสินทรัพย์กาวร                                   |                                      |             |
|                                                         |                                      |             |
| แม้ รายงาน                                              | แหล่งเงิน:                           |             |
| ทะเบียนดุมสินทรัพย์                                     | ย์กฏดูกม่ก:                          |             |
|                                                         | ตัวเลือกปัจจุบัน                     |             |
| <u>ทะเบียนสรุปสินทรัพย์กาวรู้ไม่คิดค่าเสื่อมราคา</u> ปก | เครื่องพิมพ์: Microsoft Print to PDF |             |
| The standard                                            | พิมพ์สื่อกลาง: จอกาพ 🗸               |             |
|                                                         |                                      |             |
| ⊞ กายนอก                                                |                                      |             |
| I การ์ห้อิม                                             |                                      | ตกลง ยกเล้เ |
| 🕀 งบประมาณ                                              |                                      |             |

### <mark>ตัวอย่าง</mark> การค้นหาครุภัณฑ์

|                                          | • แบบฟอร์มทั่วไป                                         |                         |                     |
|------------------------------------------|----------------------------------------------------------|-------------------------|---------------------|
|                                          | รายละเจียดสินทรัพย์กาวร                                  |                         |                     |
| 📰 หะเบียนสรุปสินทรัพย์กาวร - รายงาน (1 - | 1000)                                                    |                         | - 0 ×               |
| เลือกการสอบถาม: การสอบถามที่ใช้          | <u>nen andere die de die die die die die die die die</u> |                         | າເຈົ້າເພລີ່ຫາ (ລ) 🕨 |
| โตรงสร้าง                                |                                                          |                         |                     |
| ตาราง แก่ง แสดงรูปแบบมลด่าตามสินทร์      | พย์การ                                                   |                         |                     |
| ก้ำหนดช่วง การเรียงลำดับ                 |                                                          |                         |                     |
| ตาราง                                    | ฟิลต์                                                    | ผื่อนไข                 | เพิ่ม               |
| สินทรัพย์กาวร                            | หมายเลขสินทรัพย์กาวร                                     |                         | auaaa               |
| สินทรัพย์กาวร                            | รหัสปีพัสดุ                                              |                         |                     |
| แสดงรูปแบบมูลค่าตามสินทรัพย์กาวร         | วันทีเริ่มคิดค่าเสือมราคา (วันที่ 1 ของเดือน)            | "10/1/2003" "9/30/2004" |                     |
| แสดงรูปแบบมูลค่าตามสินทรัพย์กาวร         | สถานะ                                                    | เปิด, ปิด               |                     |
| แสดงรูบแบบมูลคาตามสนทรพยการร             | แหลงเงน                                                  | 00200000                |                     |
| รายเกิดรับครับคุณคุณ เมลานาราย (13       | สัญหาร์ม                                                 | 9020000                 |                     |
|                                          |                                                          |                         |                     |
|                                          |                                                          |                         |                     |
|                                          |                                                          | รีเซ็ต (e) ตกลง         | ยกเลิก              |
|                                          |                                                          |                         |                     |

## <u>หมายเลขสินทรัพย์ถาวร</u>

หมายเลขสินทรัพย์ถาวร X-902-XXXX-XXX-XXX/XXX-ปี

X ประเภทของเงิน 1 เงินงบประมาณ / 2 เงินรายได้

| 902 หน่วยงาน | 900-สวท | ใช้ในปี 2549-2550     |
|--------------|---------|-----------------------|
|              | 900-12  | ใข้ในปี 2551-2552     |
|              | 902     | ใช้ในปี 2553-ปัจจุบัน |

## XXXX-XXX-XXXX

#### กลุ่มสินทรัพย์ถาวร

| 1204 | ที่ดิน               |
|------|----------------------|
| 1205 | อาคาร (คิดค่าเสื่อม) |
| 1206 | ครุภัณฑ์             |
| 1209 | โปรแกรม              |

#### ประเภทของครุภัณฑ์

| 7110 | เครื่องแต่งสำนักงาน เช่น โต๊ะ/เก้าอี้/ตู้ ฯลฯ |
|------|-----------------------------------------------|
| 7440 | อุปกรณ์คอมพิวเตอร์                            |
| 4120 | ແວຣ໌                                          |

XXX-ปี ปีของครุภัณฑ์

## <u>กำหนดช่วง</u>

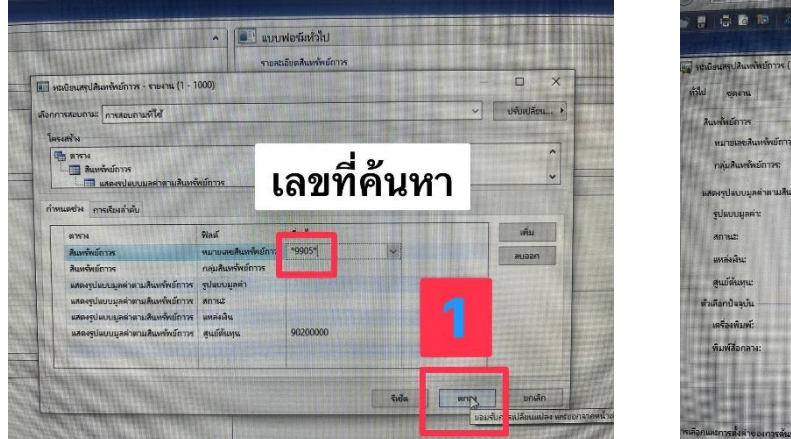

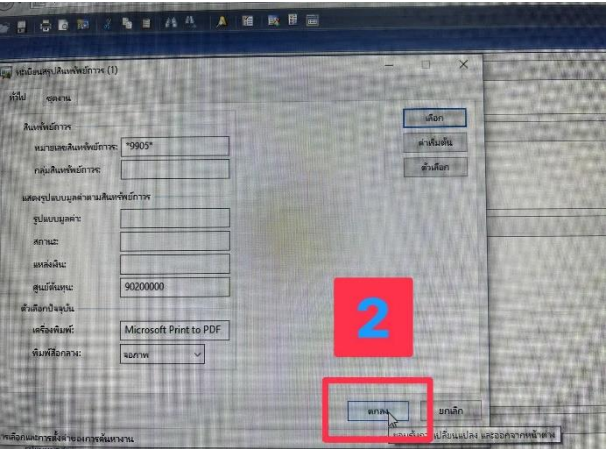

ช่องตาราง แสดงรูปแบบ > ฟิลด์ ศูนย์ต้นทุน > เงื่อนไข (90200000 หรือ 902\*) <mark>หมายเหตุ \* ไม่ทราบ</mark>

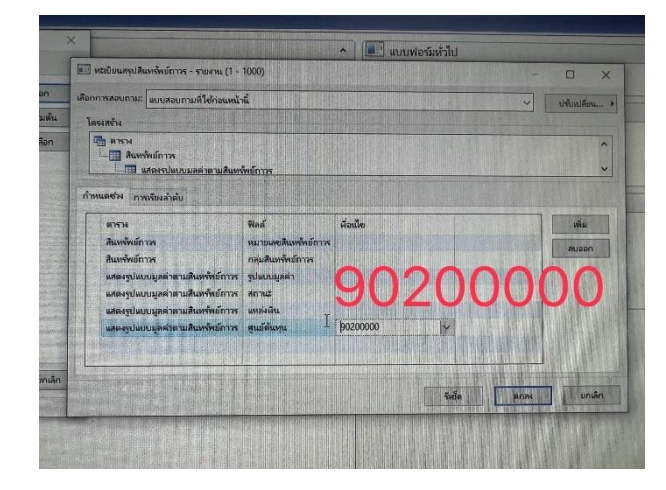

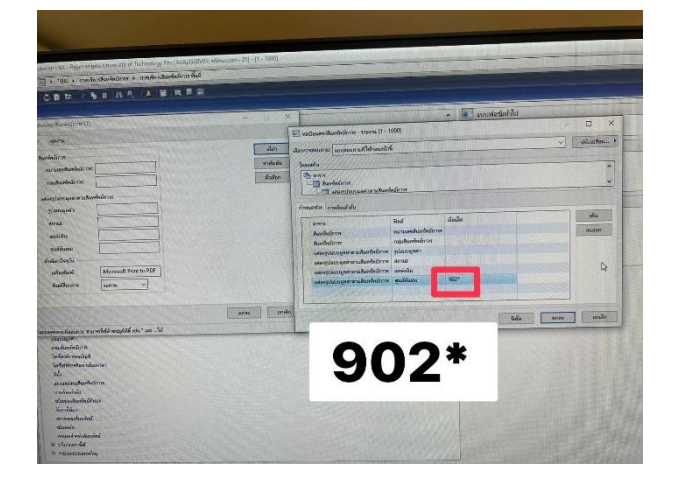

## <u>การค้นหาเปิดฟิวเตอร์</u>

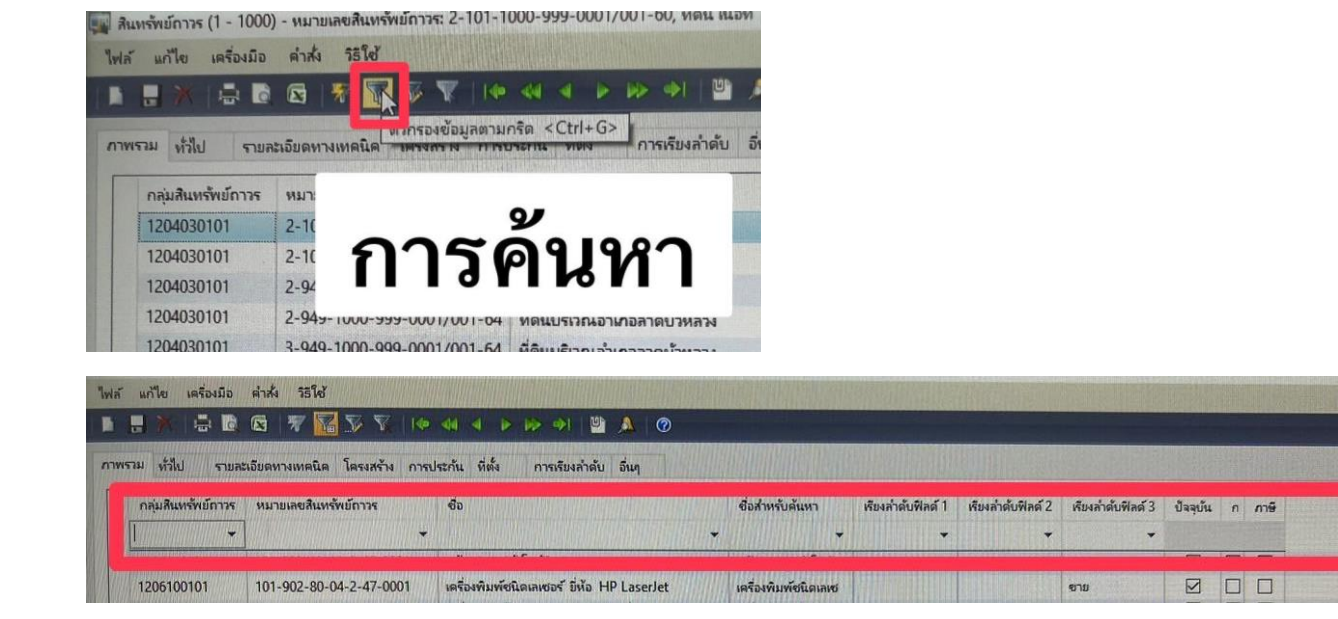

# <u>การเรียงลำดับ</u>

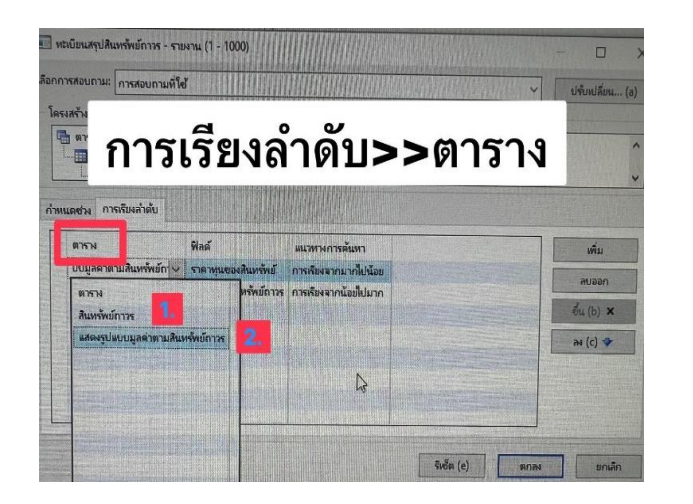

| 112 12 12 12 1 2 2        |                        | - NUCHOINN IND                    |                                                                                                    | CONTRACTOR CONTRACTOR |
|---------------------------|------------------------|-----------------------------------|----------------------------------------------------------------------------------------------------|-----------------------|
| 10000000000               | ALTES BA STORE         | รายละเอียดสินหรัดย์การ            | · which the state of the state of the state | and the second second |
| ดละเนียนสรุปสินทรัพย์กาวร | - รายงาน (1 - 1000)    |                                   |                                                                                                    | - 🗆 X                 |
| การสอบกาม: การสอบกา       | แพ้ใช้                 |                                   |                                                                                                    | vienution. +          |
| โครงสว้าง                 | A DE LA PROPERTY       | FORE LOCAL DES                    |                                                                                                    |                       |
| 📇 ตาราง                   |                        |                                   |                                                                                                    | ~                     |
| สินหรัพย์การร             |                        |                                   |                                                                                                    |                       |
|                           | มลดาตามสนทรพยกาวร      | A STREET OF STREET                | TO DESCRIPTION OF THE OWNER OF THE OWNER OWNER OF THE OWNER OWNER OWNER OWNER OWNER OWNER OWNER OWNER OWNER OWNER OWNER OWNER OWNER OWNER OWNER OWNER OWNER OWNER OWNER OWNER OWNER OWNER OWNER OWNER OWNER O                                                                                                    |                       |
| ำหนดช่อง การครื่องสำตับ   |                        |                                   |                                                                                                    |                       |
| 817678                    | ฟิกต์                  | แนวทางการค้นทา                    |                                                                                                    | เพิ่ม                 |
| สินทรัพย์กาวร             | หมายเลขสินหรัพย์การร   | การเรียงจากน้อยไปมาก              |                                                                                                    | nusan                 |
| แสดงรูปแบบมูลต่าตาม       | ส์ ราคาทุนของสินทรัพย์ | ถรับงจากมากไปน้อย 🛩               | State of Street Street Street                                                                                                    | eu an                 |
| Y                         |                        | A DESCRIPTION OF THE OWNER OF THE | A DESCRIPTION OF THE OWNER OF THE OWNER OWNER OF THE OWNER OF THE OWNER OF THE OWNER OF THE OWNER OF THE OWNER OF THE OWNER OF THE OWNER OF THE OWNER OF THE OWNER OF THE OWNER OF THE OWNER OF THE OWNER OF THE OWNER OF THE OWNER OF THE OWNER OF THE OWNER OF THE OWNER OF THE OWNER OWNER OF THE OWNER OWNER OWNER OWNER OWNER OWNER OWNER OWNER OWNER OWNER OWNER OWNER OWNER OWNER OWNER OWNER OWNER OWNER OWNER OWNER OWNER OWNER OWNER OWNER OWNER OWNER OWNER OWNER OWNER OWNER OWNER OWNER OWNER                                                                                                    |                       |
| หลงจ                      | ากเปล                  | 111619                            | าลง                                                                                                    | STREET, SQUARE,       |
| V BINT                    |                        | IL 16 PP                          |                                                                                                    |                       |

#### หมายเหตุ 1) สินทรัพย์ถาวร

2) แสดงรูปแบบมูลค่าตามสินทรัพย์ถาวร หรือ รูปแบบมูลค่า (b)

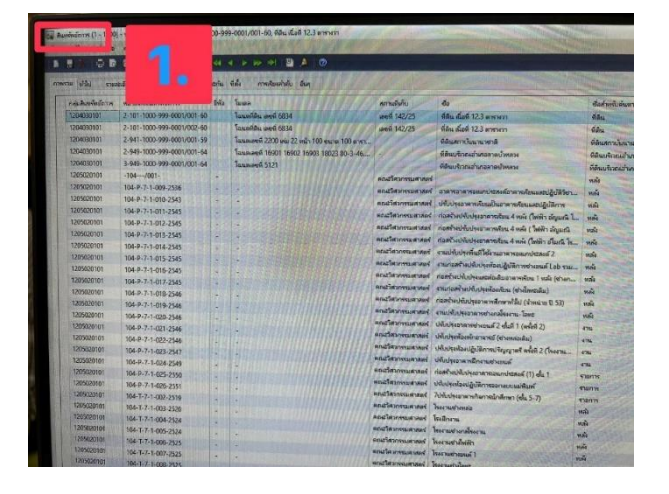

|                         |                           |                                                                                                    |                                                                                                    |                                                                                                    |                                                                            |               |                                        |                                         |                | 2.                                                       |
|-------------------------|---------------------------|----------------------------------------------------------------------------------------------------|----------------------------------------------------------------------------------------------------|----------------------------------------------------------------------------------------------------|----------------------------------------------------------------------------|---------------|----------------------------------------|-----------------------------------------|----------------|----------------------------------------------------------|
|                         |                           |                                                                                                    |                                                                                                    |                                                                                                    |                                                                            |               |                                        |                                         |                |                                                          |
| 1.0                     |                           |                                                                                                    |                                                                                                    |                                                                                                    |                                                                            |               |                                        |                                         |                |                                                          |
| fas                     |                           |                                                                                                    |                                                                                                    |                                                                                                    |                                                                            |               |                                        |                                         |                | 4166.24                                                  |
| haapin() S<br>wiin nies | 000 no sono<br>Su dista 1 | Aurelinderver 2-101-1900<br>Bibl                                                                                                    | <del>999</del> -0001/001                                                                                                    | 65 NCNEP, na sanabarh                                                                                                | derne 2 101-1000-999-0011                                                  | 1827-50       | CARGO IN THE OWNER                     |                                         | ~ 0 ×          | Pinnent Di<br>Romerrent Margin (2)                       |
|                         |                           | 828 10 10                                                                                                    |                                                                                                    | + 2 + 0                                                                                                    |                                                                            |               |                                        |                                         |                | Annual schools of P                                      |
| rw ddel (a              | nione -                   | nia www.ain                                                                                                    |                                                                                                    |                                                                                                    |                                                                            |               |                                        |                                         | (A) arrest     |                                                          |
| glevenser               | HERE .                    | dane were wird                                                                                                    | (wasken                                                                                                    | ledesinstandares                                                                                                    | lederinderskoveris                                                         | Soldwardshort | 2000arthorowlands                      | a and                                   | anasaria (M_ + | - 1000 State                                             |
| TADOUTS                 | (historia)                | Omes                                                                                                    | -                                                                                                    |                                                                                                    |                                                                            | Angente       |                                        |                                         | area of a      |                                                          |
|                         |                           |                                                                                                    |                                                                                                    |                                                                                                    |                                                                            |               |                                        |                                         | Admin (0 *     | - CO.                                                    |
|                         |                           |                                                                                                    |                                                                                                    |                                                                                                    |                                                                            |               |                                        |                                         | rora igi       | <ul> <li>1000000000000000000000000000000000000</li></ul> |
|                         |                           |                                                                                                    |                                                                                                    |                                                                                                    |                                                                            |               |                                        |                                         |                |                                                          |
| < 1000 to 10            |                           | Contraction of the local division of the local division of the loc |                                                                                                    |                                                                                                    |                                                                            |               |                                        |                                         |                |                                                          |
| and second              |                           | entration allocate<br>entrations allocate<br>entrations allocate<br>the statement allocate<br>the statement allocate<br>interfaces                                                                                                    | ine setter die<br>en setter (r er<br>en setter (r er<br>en setter of et<br>er setter of et<br>er setter of et<br>er setter of et<br>et als ar setter of et | n<br>dramalika) (draman E. 13)<br>form<br>dramal 2<br>and standardon 3 da<br>d d da<br>ant arawa 5 ant 5 Shariyadian | 44<br>44<br>44<br>44<br>44<br>44<br>44<br>44<br>44<br>44<br>44<br>44<br>44 |               | 44 00000000000000000000000000000000000 | 000000000000000000000000000000000000000 |                |                                                          |